# Hauppauge!

# WinTV-NOVA-s pci **Quick Installation Guide**

Hauppauge Computer Works, Ltd 6-10 Bank Chambers Borough High Street London, U.K. SE1 9QQ

Hauppauge Computer Works, Inc 91 Cabot Ct. Hauppauge, NY 11787 USA

Hauppauge Digital Asia, Pte. Ltd. Blk 1093, Lower Delta Road #04-05 Tiong Bahru Industrial Estate Singapore 169204

Telephone: (+44) 207-378-1997 Fax: (+44) 207-357-9171 Tech Support: (+44) 207-378-0202

Telephone: (+1) 631-434-1600 Fax: (+1) 631-434-3198 Tech Support: (+1) 631-434-3197

Telephone: (+65) 276-9163 Fax: (+65) 276-9167 Tech Support: (+65) 276-4412

### Installation Overview

To install WinTV-NOVA-s under Windows XP, Windows98, WindowsMe or Windows2000, follow these steps:

1. Prepare the computer and insert the **WinTV-NOVA-s board** 

Step 1: Install the WinTV-NOVA-s board

- 2. Plug your satellite cable into the WinTV-NOVA-s LNB Connector.
- 3. Start your PC and install the drivers from the supplied WinTV-NOVA-s Installation CD-ROM
- 4. After the WinTV-NOVA-s driver is installed, install the WinTV-NOVA-s application software from the Installation CD-ROM.

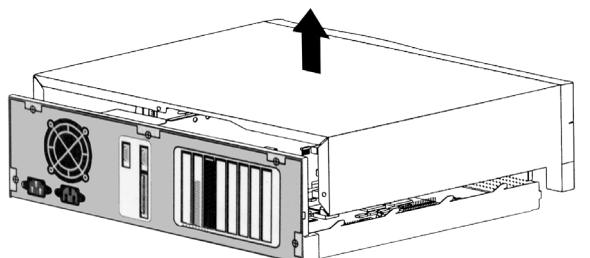

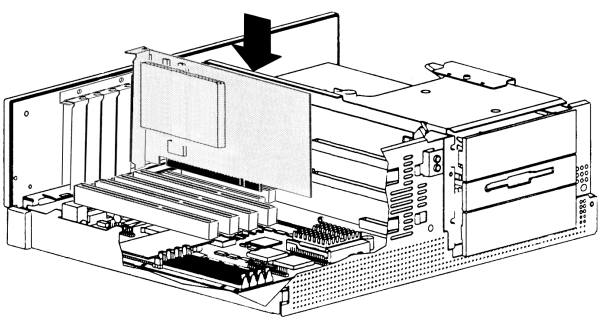

To install, switch off the computer.

Remove the computer cover.

The manufacturer of your PC supplies instructions on removing the PC cover.

Locate a free PCI slot (a short white slot).

Unscrew and remove the metal cover plate which covers the back of the empty slot.

Plug the WinTV-NOVA-s board into the PCI slot, and screw the WinTV-NOVA-s metal cover plate to the PC.

Replace the computer cover.

# **Step 2: Connecting an Aerial**

### 

Connect your LNB cable from your satellite antenna to the LNB connector on the WinTV-NOVA-s board.

## Step 3: Install the WinTV-NOVA-s driver for Windows 98, WindowsMe, Windows2000 and Windows XP

- 1. Start your PC. When it is completely booted, the Add New Hardware Wizard will appear. Click Next.
- 2. Select Search for the best driver for your device (Recommended). Click Next.
- 3. When you see the dialog box, insert the WinTV-NOVA-s Installation CD-ROM into your CD-ROM drive. Select
- 4. Once the WinTV-NOVA-s video driver has been detected, click **NEXT**. You will see a number of files being copied to your hard disk drive. Click FINISH.

CD-ROM drive and click NEXT.

Note: under Windows XP, if you see a Hardware Installation box, click the "Continue anyway" button to continue the installation.

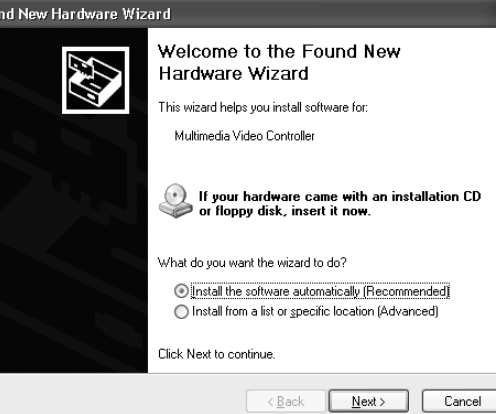

Type the name of a program, folder, document, or Internet resource, and Windows will open it for you.

ОК

Open: D:\setup.exe

| vare Wizard                                                                                     |  |
|-------------------------------------------------------------------------------------------------|--|
| d helps you install software for:                                                               |  |
| edia Video Controller                                                                           |  |
| your hardware came with an installation CD<br>floppy disk, insert it now.                       |  |
| ou want the wizard to do?                                                                       |  |
| all the software automatically (Recommended)<br>all from a list or specific location (Advanced) |  |
| to continue.                                                                                    |  |

| PPP Digital TV    | - WinTy    |
|-------------------|------------|
| Hauppaug<br>Win 1 | ₃e<br>ΓV N |
| Q                 | 2          |
| BBC CHO           | ICE        |
|                   |            |

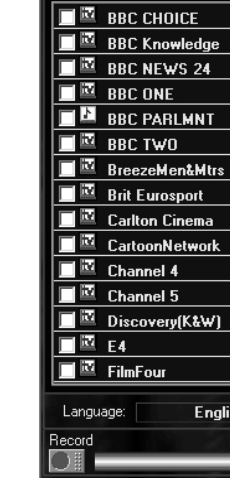

? ×

Cancel <u>B</u>rowse...

# Step 3: Install the WinTV-NOVA-s application software

- 1. To start the WinTV-NOVA-s software installation, click Start / Run then type X:\setup.exe (X being the driver letter of your CD-ROM drive) and then Setup.exe Chose a language, and click **Next** to install the decoder software (which may take some time).
- 2. After the Setup program is complete, you will need to reboot your PC.

After rebooting, you will see the *InterVideo WinDVD icon* on your Windows desktop and the Hauppauge WinTV-NOVA-s pci in the Program menu (see below).

WinTV-NOVA / TV.

**Small Picture** Center's TV image in application window

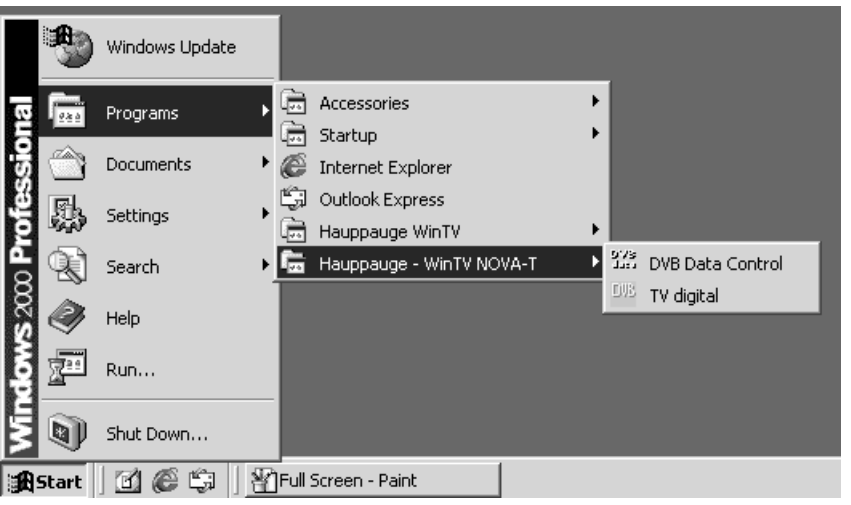

When running WinTV-NOVA-s for the first time, you will need to scan for your TV channels (the Crystal Palace transmitter is selected by default).

Click on the **Satellite ICON** and select **AUTOSCAN**. Select your geographic **REGION** and local transmitter **STATION**.

Note : IF YOU ARE NOT SURE, YOU CAN SELECT ALL STATIONS.

| Region:                      | Station:               |  |
|------------------------------|------------------------|--|
| Midlands and Eastern England | All Stations>          |  |
| Borders and Northern England | Beacon Hill            |  |
| Northern Ireland             | Bluebell Hill          |  |
| Scotland                     | Bristol IIchester Cres |  |
| Southern England             | Bristol King"s Weston  |  |
| Wales                        | Caradon Hill           |  |
| Finland                      | Crystal Palace         |  |
| 1                            | Dover                  |  |
|                              | Dover B                |  |
|                              | Guildford              |  |
|                              | Hannington             |  |
|                              | Hastings               |  |
|                              | Heathfield North       |  |
|                              | Hemel Hempstead        |  |
| Cancel Start Sca             | an Huntshaw Cross      |  |

When a strong digital TV signal is detected, the **FRONT END Status** will become highlighted (Dark Blue) and a Scanning PSI tables box will appear.

| Transponder Scan<br>Transponder<br>LNB/Satellite:<br>DVB-T | Frequency [MH    | z]:<br>                                       | (#21 #69)<br><br>Read <u>P</u> SI | Frontend status | ×          |  |
|------------------------------------------------------------|------------------|-----------------------------------------------|-----------------------------------|-----------------|------------|--|
| - Program list                                             |                  | -                                             | Scanning I                        | PSI/SI tables   |            |  |
| BBC CHOICE<br>BBC Knowledge<br>BBC NEWS 24                 | •                | <u>IV C R</u> adio                            | [PAT]                             | [PMTs] [SDT]    | I          |  |
| BBC ONE                                                    |                  | <u>N</u> ew / updated<br>only                 |                                   | Cance           |            |  |
| BreezeMen <u>M</u> trs<br>Brit Eurosport                   | BBI<br>DV<br>0.0 | C CHOICE<br>'B-T<br>)00 GHz - Hor             |                                   |                 |            |  |
| CartoonNetwork<br>Channel 4<br>Channel 5                   | SF<br>Se<br>Plu  | l: 27500<br>rvice-ID: 4351<br>Ds:<br>deo: 620 |                                   |                 |            |  |
| Remove Si                                                  | tore list        | idio: 621<br>eletext: 0                       |                                   | <u>C</u> ancel  | <u>0</u> K |  |

See Troubleshooting notes if the Frontend Status does not become highlighted or if no channels appear in the channel list.

When the scanning is completed, click on **Store List** and **OK** to save the channel list.

# **Step 5: The Digital TV Application**

To start the WinTV-NOVA-s application, click Start / Programs / Hauppauge

#### Satellite ICON **Opens Channel Scan** menu

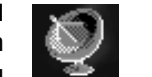

Flags Language selection for Žĸ control bars.

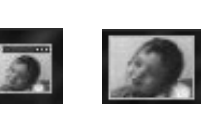

**Big Picture** Shows TV image in full screen mode

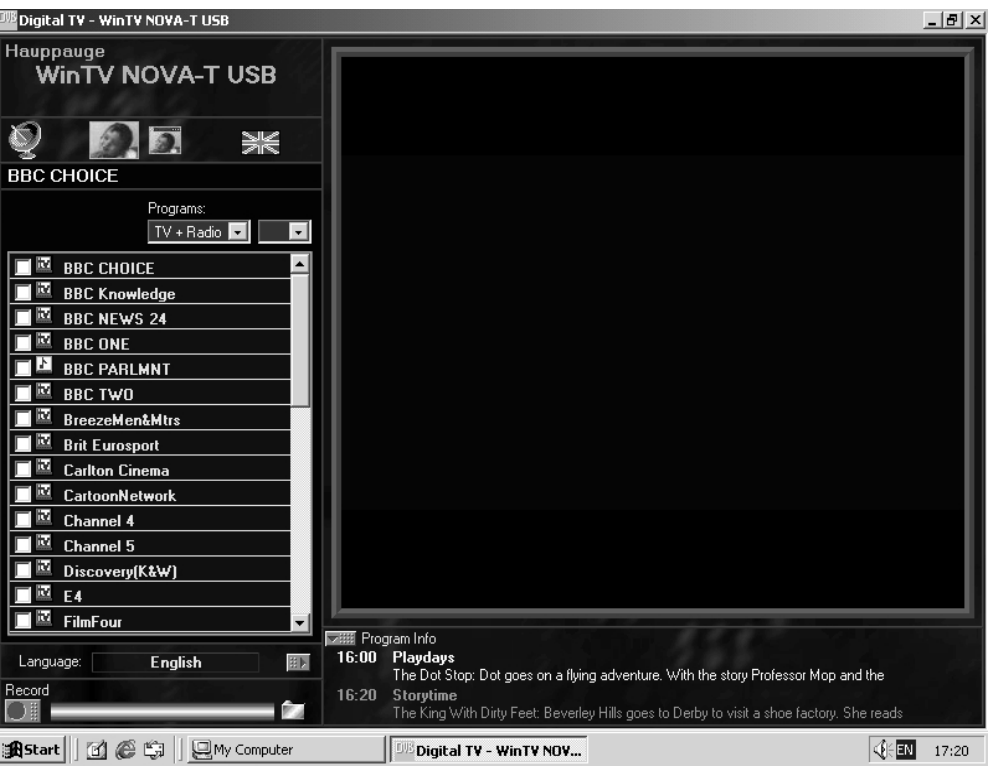

## **Recording & Playback Controls**

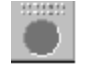

To record a TV show from the WinTV-NOVA-s, simply click on the Record button. To stop recording, click on **Record** again. The default directory for recordings is c:\Program Files\Hauppauge\WinTVNOVA-s

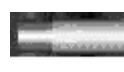

The indicator shows the percentage size of the free space of the hard disk

| Browse for Folder                  | ? × |
|------------------------------------|-----|
| Choose folder for MPEG2 recording: |     |
|                                    |     |
| Duesman Files                      |     |
|                                    |     |
| ⊡ Common Files                     |     |
| ComPlus Applications               |     |
| E Hauppauge                        |     |
| E WinTV NOVA-T USB                 |     |
|                                    |     |
|                                    |     |
|                                    |     |
| Internet Explorer                  | -   |
|                                    |     |
| OK Can                             | el  |
|                                    |     |

Select the folder for recording

Note: The video and audio streams are stored in a compressed MPEG-2 format on your hard drive. The recording process will require around 1.8GB hard disk space for 1 hour of video.

#### Tips for recording your TV shows:

A recently defragmented hard drive is recommended for capturing longer sequences of video.

The capturing performance may be improved by changing a Windows setting called 'Read-ahead optimization' to 'None'. This setting can be found under Control Panel / System / Performance / File System.

It is also recommended to close down applications that might affect your system performance before you start capturing.

# **Playing back Recorded files**

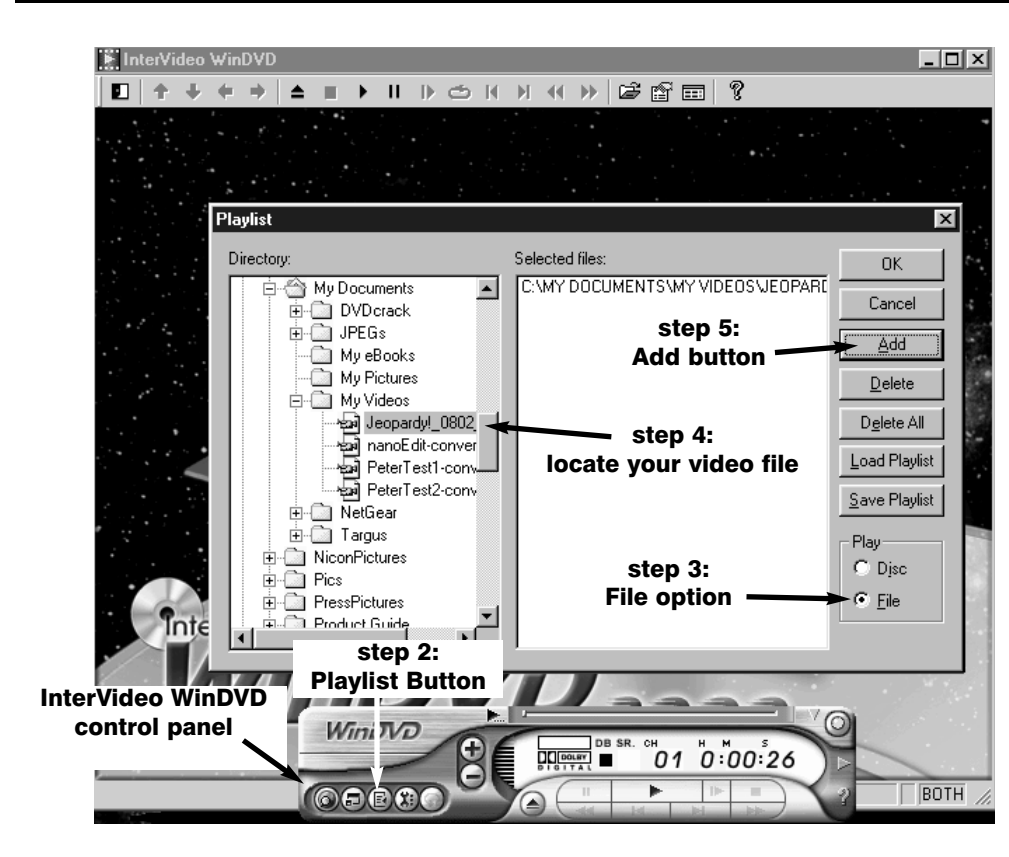

Your recorded television programs are played back through "InterVideo WinDVD". WinDVD is automatically installed with the WinTV-NOVA-s software during the software installation.

#### Playing back a recorded TV show from WinDVD:

- 1. To launch the InterVideo WinDVD application click Start, then go to Programs and go to InterVideo WinDVD and click on InterVideo WinDVD.
- 2. Select the Playlist Button.
- 3. When the Playlist window opens, click the File option under the "Play" (for playing back a file).
- 4. Next, select the location of the folder that contains the saved capture (the default directory is C:\Program Files\Hauppauge\WinTV-NOVA-s)

Note: You will navigate by using the + or - buttons to expand the list.

- 5. Highlight the recording that you want to play back and click Add.
- 6. Then click **OK**. The Playlist menu will close and your video will start playing.
- 7. You can **pause**, replay and fast forward through your video by using the controls in the Intervideo WinDVD control panel.

#### Problem:

play."

This will occur if the MPEG-2 software decoder is not installed or is not correctly installed. Also, you may also get this message if the Direct Draw acceleration of the VGA card is not activated.

#### Solution:

Problem: No channels found or PSI tables do not become highlighted.

#### Solution:

You also might be in an area where terrestrial digital TV is not being broadcast yet. To see if your area is covered by a terrestrial digital transmission, go to:

#### http://www.dtg.org.uk/retailer/coverage.html

You will need to enter your postal code, and you will be told which broadcasters are transmitting digital TV in your area.

# Troubleshooting

When opening WinTV-NOVA-s application, the TV window remains light-grey or black and this error message appears:.

Error message: "main window could not be set. Video in own window tries to

- Install the software from the WinTV-NOVA-s Installation CD-ROM again. Run Setup.exe from the CD-ROM.

- the Hardware acceleration of the graphics card should be set to 100% Full. You can check by going to Start | Control panel | System | Properties | performance | graphics and you should set the hardware acceleration to Full. Also, run the program Start / Run / dxdiag.exe. Select the Display menu and make sure that the option **Direct Draw acceleration** is enabled.

- The **WinTV-NOVA-s** needs a VGA card with hardware overlay operation. For example (the older) graphics cards are not suitable: S3 Trio 64, Matrox Millenium I, Matrox Productiva G100.

The following are compatible: S3 Trio 64V, Matrox Millenium G200 / G400, Nvidia GeForce 25.

This is normally caused by the signal strength not being strong enough, you should try a signal booster or a high gain aerial.